Holen Sie sich Rabatte, indem Sie unser App herunterladen: change

## **Change Migros App**

- **1.** Zum App Store oder Google Play gehen
- 2. Die App «Change Migros» herunterladen
- Öffnen
- 4. «Profil» wählen
- **5. Ein Profil erstellen**
- 6. E-Mailadresse einfügen (tippen, nicht Copy-Paste)
- 7. Passwort eingeben (mind. 8 Zeichen: Zahlen, Grossund Kleinbuchstaben, Symbol (\*%&=)
- 8. Passwort ein zweites Mal eingeben
- 9. Die App nicht verlassen
- **10.** Bestätigungscode in Ihrer Mailbox suchen
- **11.** Code in der App einfügen
- 12. QR-Code oben links auf Ihrem Bildschirm öffnen
- **13.** Diesen zeigen Sie uns bei jeder Transaktion, die 1000.00 CHF übersteigt
- **14.** Rabatt erhalten: 0.30 auf den Euro, 0.50 auf Dollar und Pfund Sterling

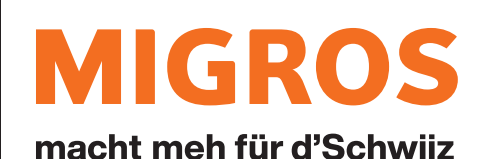